| MAPS: Responding to a Reviewer Note – Researcher Quick Reference Card YALE                                                                                                    |                                                                                                    |
|----------------------------------------------------------------------------------------------------|----------------------------------------------------------------------------------------------------|
| 1 Access and Login [https://ires-iacuc.yale.edu/IACUC-Prod/]                                                                                                    |                                                                                                    |
| Yale Central Authentication Service         1       Login required         "Value new establish Value authentication new in order to across protected across         NetID:                                                                                                    | Log into Portal Entry Page:<br>Log-in to access Yale CAS (Central<br>Authentication Service)                                                                                                    |
| 2 Navigating Your Personal Home Page                                                                                                    |                                                                                                    |
| Anaging Animal Potocols and Studies         3       Dashboard       PAM         IACUC Submissions       My Inbox       In Process Approved Upcoming Nersewals       PGF         UCUC Submissions       My Inbox       In Process Approved Upcoming Nersewals       PGF         UCUC Submissions       Fater by O       Carlies The Study Isam: Cluck on links for more information.         Fater by O       Carlies The Study Isam: Cluck on links for more information.         ID       Name       Cluster Cluster Cluster State         UD       Name       Cluster Cluster Cl                                                                                                    | <ul> <li>Login Takes Users to Personal Home Page:</li> <li>Sign out</li> <li>Dashboard – directs back to personal home page</li> </ul>                                                                                                    |
| 3 Accessing Protocol                                                                                                    |                                                                                                    |
| Assign Anniel<br>Indextor and Studiest         *       Dashboard         *       Dashboard                                                                                                    | Opening Protocol:  Select Name hyperlink in My Inbox to be directed to protocol workspace                                                                                                    |
|                                                                                                    |                                                                                                    |
| 4 Viewing Reviewer Notes                                                                                                    |                                                                                                    |
| Current State     Protocol: Clanification<br>Required       Exit Study     Image: State Clanification<br>Required on Full Protocol: Laboratory Research<br>Protocol Viewe<br>Protocol Viewe<br>Protocol Vie | <ul> <li>Viewing Reviewer Notes</li> <li>From the protocol workspace, the research staff can view reviewer notes 2 ways:</li> <li>6 Edit IACUC Protocol – protocol entry screens</li> <li>6 Reviewer Tab – consolidated list of all reviewer notes</li> </ul> |

## 5 Responding via Reviewer Notes Tab

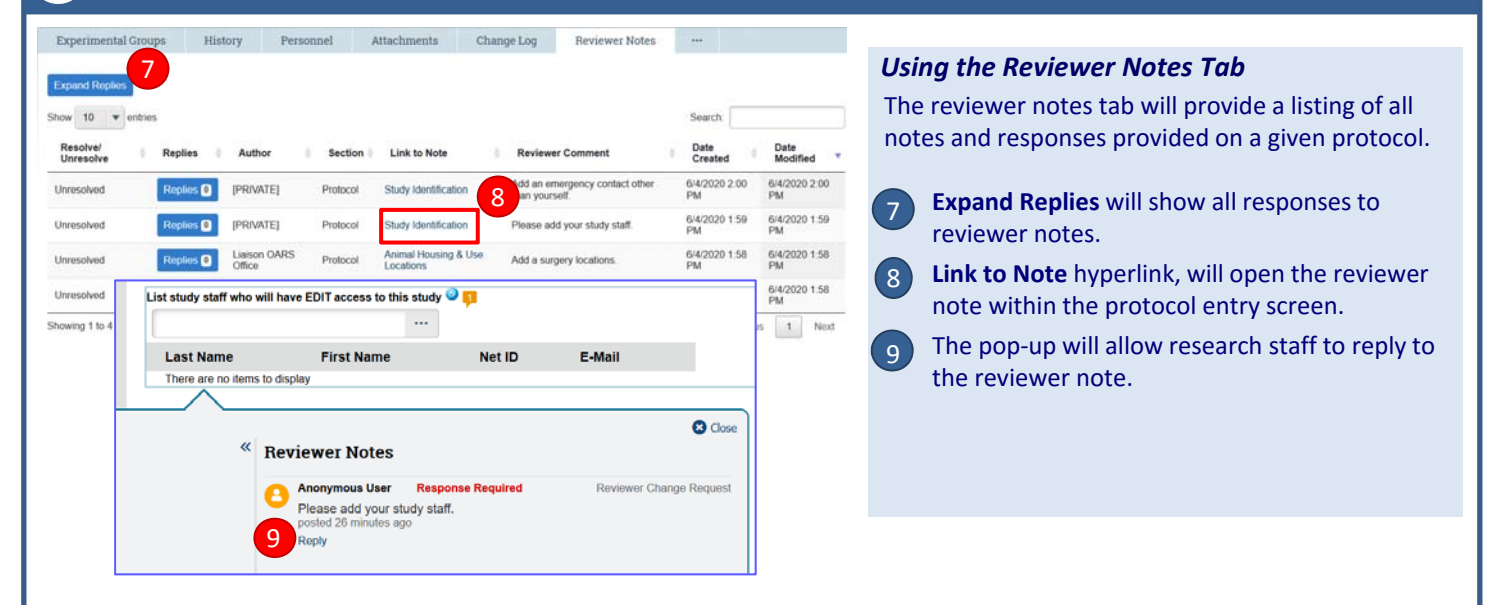

## 6 Responding via Edit IACUC Protocol

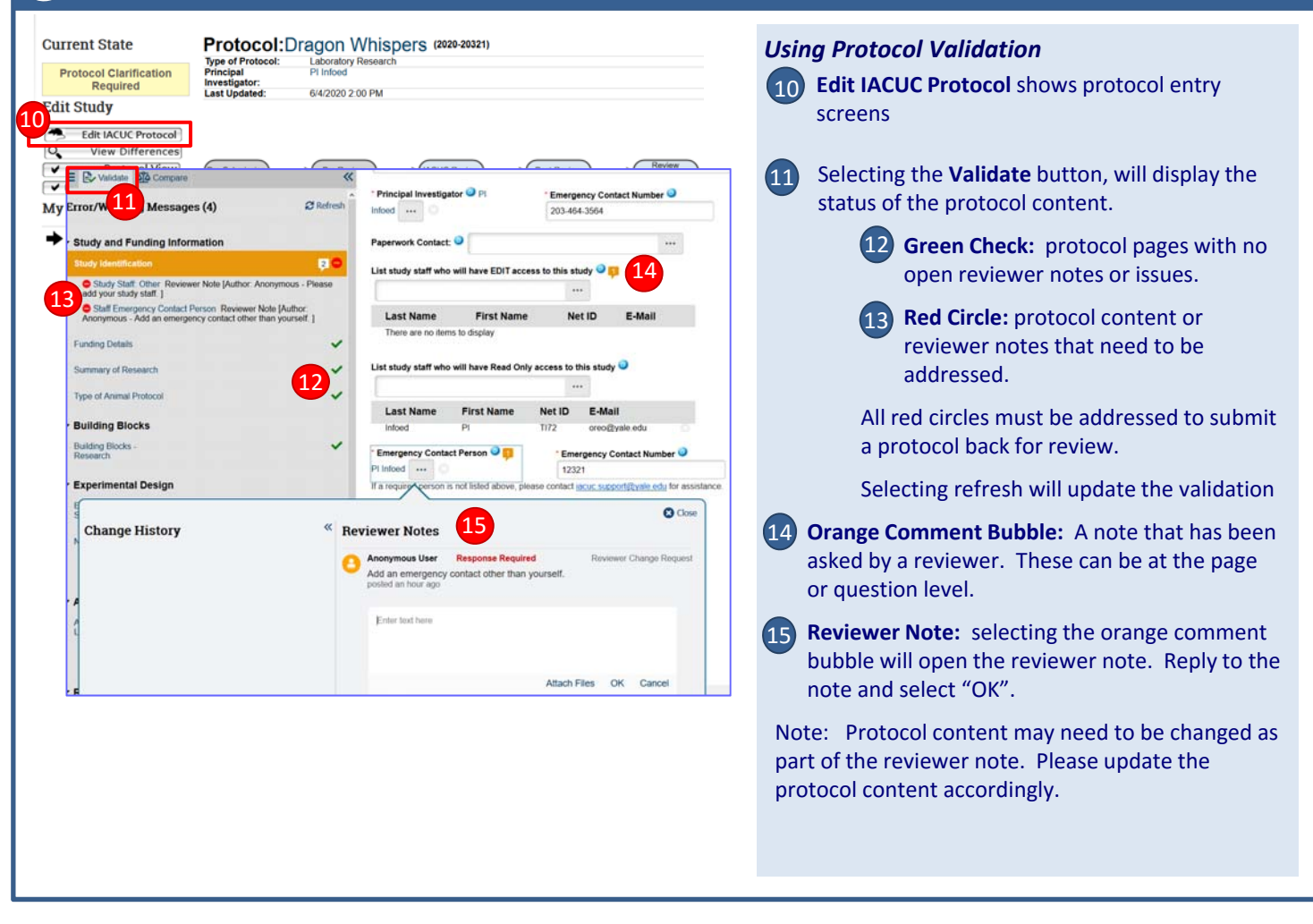